## タブレットを wi-fi に接続する方法

| (1) @                                | 画面右下的                           | の扇マーク または地球                          | 歳<br>マーク をクリッ                    | ック |
|--------------------------------------|---------------------------------|--------------------------------------|----------------------------------|----|
|                                      | <b>ネットワ</b><br>設定を変             | リークとインターネットの設定<br>変更します (例: 接続を従量制課金 | 全接続に設定する)。                       |    |
|                                      | (î.                             | <b>珍</b> (中)<br>モバイ                  | (ル ホットス                          |    |
| 4                                    | Wi-Fi                           | 機内モード ボット<br>ヘ 量 電 🕀 🕬               | A <sup>14:45</sup><br>2021/08/30 |    |
| (2) 接続先一覧から、接続したい SSID を選んで「接続」をクリック |                                 |                                      |                                  |    |
| 1                                    | <b>B</b> gifu-edu<br>セキュリティ保護あり |                                      |                                  |    |
|                                      | 116                             | マキュリティ保護あり                           |                                  |    |
|                                      | <i>ur</i> a <del>1</del><br>[   | 2キュリティ保護あり                           |                                  |    |
|                                      | <i></i>                         | 2キュリティ保護あり                           | 接続                               |    |
|                                      | ۱۳، ۲<br>۲<br>۲<br>۳/۲ ۹        | 2キュリティ保護あり<br>う 自動的に接続<br>gifu-net   | 接続                               |    |

- (3) ネットワークセキュリティキーを入力する
   パスワード(PASS KEY)を大文字小文字区別して入力
   ※家庭にある無線 LAN 親機に記載されている
- (4) 選んだ SSID が一番上に移動し、「接続済み」とでれば OK